# **IWAI**- Inland Waterways Authority of India

User Guide

# Registration(IV Crew)

# Contents

| 1. Introduction                                                 |
|-----------------------------------------------------------------|
| 2. Registration (IV Crew)                                       |
| 3. IV Crew                                                      |
| 3.2 Apply for INDIVC7                                           |
| 4. INDIVC Pending List (DA Login) 10                            |
| 5. Apply for Examination                                        |
| 6. Examination Result (Chief Examiner)14                        |
| 7. Examination (Apply COC)                                      |
| 8. Issue COC by Chief Examiner                                  |
| 9. Apply for IVCrew Identification and Record Book19            |
| 10. Approval of IVCrew Identification and Record Book(DA Login) |
| Additional Services                                             |
| Important Notes:                                                |
| 11. Service Record                                              |
| 12. Approval of Service Record                                  |
| Final DA Approval27                                             |
| 13. Education Details                                           |
| Actions Available:                                              |
| 14. Post Training                                               |
| 15. Approval of Post Training                                   |
| 16. Pre Training                                                |
| 17. Approval of Pre Training                                    |

# 1. Introduction

The manual serves as a step-by-step reference for executing tasks efficiently within the IWAI portal. It is aimed at ensuring a smooth and user-friendly experience by detailing each process, from user registration to advanced workflows such as service record approval, certification issuance, and training management.

URL: http://navic.iwai.gov.in/

| भारतीय अंतर्देशीय जलमार्ग प्राधिकरण<br>पत्त-गांत परिवन्त्र और तलमार्ग मंत्रालय<br>INLAND WATERWAYS AUTHORITY OF INDIA<br>Ministry of Ports, Svigong and Waterways, Government of India |               |                 | सिंखा भारत<br>एक कटर स्वयन की ओर | ٢ |
|----------------------------------------------------------------------------------------------------|---------------|-----------------|----------------------------------|---|
| Register                                                                                                    |               |                 | and the                          | - |
| Home > Register                                                                                                    | - and the     |                 |                                  |   |
|                                                                                                    |               |                 |                                  |   |
|                                                                                                    |               |                 |                                  |   |
|                                                                                                    |               |                 |                                  |   |
|                                                                                                    |               |                 |                                  |   |
|                                                                                                    | Login         |                 |                                  |   |
|                                                                                                    | Email Address |                 |                                  |   |
|                                                                                                    | @velocis.in   |                 |                                  |   |
|                                                                                                    | Password      |                 |                                  |   |
|                                                                                                    |               |                 |                                  |   |
|                                                                                                    | C Remember Me | Forgot Password |                                  |   |
|                                                                                                    | Si            | gn In           |                                  |   |
|                                                                                                    | Rej           | gister          |                                  |   |
|                                                                                                    | _             |                 |                                  |   |
|                                                                                                    |               |                 |                                  |   |
|                                                                                                    |               |                 |                                  |   |
|                                                                                                    |               |                 |                                  |   |
|                                                                                                    |               |                 |                                  |   |

# 2. Registration (IV Crew)

- > Open your web browser and navigate to the IWAI url
- > The Home page will appear. Click on the **Register** Button.
- > The User Registration form will be displayed

| Select Category *                                                      |                                  |                            |
|------------------------------------------------------------------------|----------------------------------|----------------------------|
| Ship Owner ¢                                                           |                                  |                            |
| User Type *                                                            | Name as Per Selection *          | Email Id *                 |
| Select User Type \$                                                    |                                  |                            |
| Address *                                                              | State *                          | Mobile Number *            |
|                                                                        | Select State \$                  |                            |
| PAN Number                                                             | GST Number                       | CIN Number                 |
|                                                                        |                                  |                            |
| DIN Number                                                             | IMO Number of Company/Individual | Date of Incorporation      |
|                                                                        |                                  | dd-mm-yyyy                 |
| Upload Document                                                        |                                  |                            |
| Registration Certificate                                               | GST Certificate                  | CIN Certificate            |
| Choose File No file chosen                                             | Choose File No file chosen       | Choose File No file chosen |
| MOA OR AOA                                                             | IMO Certificate                  |                            |
| Choose File No file chosen                                             | Choose File No file chosen       |                            |
| Note: Only application/pdf,application/docx file types, with a maximum | m size of 9 MB                   |                            |
|                                                                        | Sign Up Reset                    |                            |

> By default, the **Category** will be selected as **Ship Owner** 

| Select Category *        |                             |                 |
|--------------------------|-----------------------------|-----------------|
| Ship Owner               | ÷                           |                 |
| Ship Owner               | Name *                      | Email Id *      |
| Ship Builder             |                             |                 |
| Ship Manager             |                             |                 |
| Ship Designer            | The Name field is required. |                 |
| IV Crew                  | State *                     | Mobile Number * |
| Service Provider         | Select State                | ÷               |
| IVNTI                    | GST Number                  | CIN Number      |
| Classification Societies | GST Number                  |                 |

- > From the dropdown list, select the category IV Crew.
- > The fields in the form will adjust according to the selected category (IV Crew)

| Select Category *                                                      |                                 |                             |
|------------------------------------------------------------------------|---------------------------------|-----------------------------|
| IV Crew \$                                                             |                                 |                             |
| Name *                                                                 | Rank                            | Date Of Birth               |
|                                                                        | Select Rank \$                  | dd-mm-yyyy                  |
| The Name field is required.                                            |                                 |                             |
| Passport Number                                                        | Passport Valid Till             | INDIVC Number               |
|                                                                        | dd-mm-yyyy                      |                             |
| SIRB Number                                                            | SIRB Validity                   | COC number if any           |
|                                                                        | dd-mm-yyyy                      |                             |
| Email ID *                                                             | State *                         | Mobile Number *             |
|                                                                        | Select State \$                 |                             |
| Permanent Address *                                                    | Current Residential Address ( 🗆 | Same as Permanent Address ) |
|                                                                        | li li                           |                             |
| Upload Document                                                        |                                 |                             |
| INDIVC                                                                 | Passport                        | SIRB                        |
| Choose File No file chosen                                             | Choose File No file chosen      | Choose File No file chosen  |
| coc                                                                    | Aadhar/ID *                     |                             |
| Choose File No file chosen                                             | Choose File No file chosen      |                             |
| Note: Only application/pdf,application/docx file types, with a maximum | m size of 9 MB                  |                             |
|                                                                        | Sign Up Reset                   |                             |

- > Fill in all the mandatory fields
- Upload the required Document

| Select Category *                                                       |                                     |                                    |                            |   |
|-------------------------------------------------------------------------|-------------------------------------|------------------------------------|----------------------------|---|
| IV Crew \$                                                              |                                     |                                    |                            |   |
| Name *                                                                  | Rank                                |                                    | Date Of Birth              |   |
| Test IV crew                                                            | Master Class 1                      | \$                                 | 05-10-2006                 |   |
| Passport Number                                                         | Passport Valid Till                 |                                    | INDIVC Number              |   |
|                                                                         | dd-mm-yyyy                          |                                    |                            |   |
| SIRB Number                                                             | SIRB Validity                       |                                    | COC number If any          |   |
|                                                                         | dd-mm-yyyy                          | •                                  |                            |   |
| Email ID *                                                              | State *                             |                                    | Mobile Number *            |   |
| crew01@gmail.com                                                        | Goa                                 | ٥                                  | 3726327888                 |   |
| Permanent Address *                                                     | c                                   | Current Residential Address ( 🗹 Sa | me as Permanent Address )  |   |
| Address                                                                 | 13                                  | Address                            |                            | ] |
| Upload Document                                                         |                                     |                                    |                            |   |
| INDIVC                                                                  | Passport                            |                                    | SIRB                       |   |
| Choose File No file chosen                                              | Choose File No file chosen          |                                    | Choose File No file chosen |   |
| coc                                                                     | Aadhar/ID *                         |                                    |                            |   |
| Choose File No file chosen                                              | Choose File carving and marking not | te.pdf                             |                            |   |
| Note: Only application/pdf, application/docx file types, with a maximum | n size of 9 MB                      |                                    |                            |   |
|                                                                         | Sign Up                             | Reset                              |                            |   |

- Click the Sign Up button
- A confirmation message will be displayed, confirming the successful submission of the registration form.

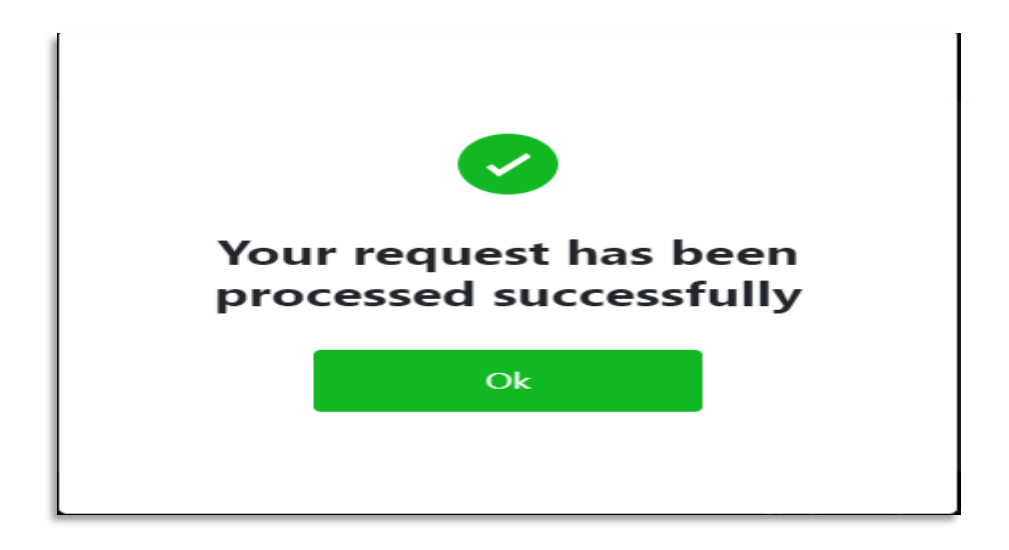

> After registration, the login details will be sent to the registered email ID.

# 3. IV Crew

- Log in using your IV Crew credentials
- From the left side navigation menu, expand the IV Crew Management menu

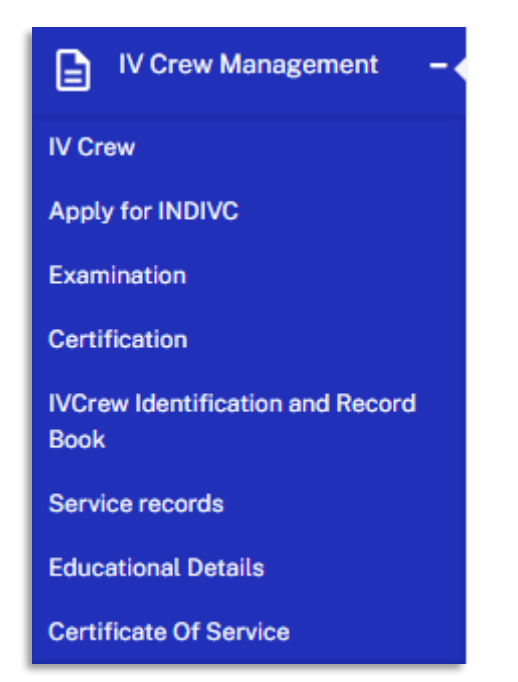

Select "IV Crew", following screen will display

| Developed Details   |                   |                    |            |              |                |              |
|---------------------|-------------------|--------------------|------------|--------------|----------------|--------------|
| rersonal Details    | וחמו              | /C.Number          | Mobile No. |              | E-mail Id      |              |
| Test Crew           | 52                | 25224              | 4555555    | 555          | crew1@gm       | ail.com      |
| State               | Addr              | ess                |            |              |                |              |
| Uttar Pradesh       | ac                | dress              |            |              |                |              |
| Educational Details |                   |                    |            |              |                |              |
| Reference Number    | Educational Level | Certificate Number | Board Name | Passing Year | PCM Percentage | Result Grade |
|                     |                   |                    |            |              |                |              |

| Reference Number                                                | Service Type                 | From Date          | To Date    | Certificate                    |  |
|-----------------------------------------------------------------|------------------------------|--------------------|------------|--------------------------------|--|
| 12113                                                           | Deck Crew                    | 12-12-2024         | 14-12-2024 | 凸 <u>12975 kb</u>              |  |
|                                                                 |                              |                    |            |                                |  |
|                                                                 |                              |                    |            |                                |  |
| NTI Courses                                                     |                              |                    |            |                                |  |
| NTI Courses                                                     | IVNTI Name                   | Certificate N      | umber      | Batch                          |  |
| NTI Courses<br>Course Name<br>Master class-1 preparatory course | IVNTI Name<br>NINI Institute | Certificate N<br>5 | umber      | Batch<br>31-01-2024-31-01-2025 |  |

The following details will be displayed on the screen:

- INDIVC Number
- Education Details
- Service Record
- IVNTI Courses (Pre and Post Training)

> The procedure for adding or updating these details is explained in the subsequent sections.

# **3.2 Apply for INDIVC**

> After selecting "Apply for INDIVC", the following screen will be displayed

| l  | Apply for INDIVC | IWAI » IV Crew management » Apply for INDIVC |
|----|------------------|----------------------------------------------|
|    |                  | Apply For INDIVC                             |
|    |                  |                                              |
| I, |                  |                                              |

Click on the "Apply for INDIVC" button, a form will appear

|                         |                        |        |                  |                |                  | Apply For INDIVC |
|-------------------------|------------------------|--------|------------------|----------------|------------------|------------------|
| INDIVC Application      |                        |        |                  |                |                  |                  |
| Existing Crew/New Crew* |                        |        |                  |                |                  |                  |
| Select an option        | \$                     |        |                  |                |                  |                  |
| IVNTI Name *            | Nationality *          |        | Tenth Mark Shee  | t              | Upload Passort S | Size Picture *   |
| Select MTI              | \$<br>Select an option | \$     | Choose File      | No file chosen | Choose File      | No file chosen   |
| Gender *                | Date Of Birth *        |        | COC Cretificate* |                |                  |                  |
| Select an option        | \$<br>dd-mm-yyyy       |        | Choose File      | No file chosen |                  |                  |
|                         |                        | Submit | Reset            |                |                  |                  |

- Follow these steps to complete the form:
- Select Crew Type : Choose either New or Existing
- If the crew is existing, uploading the COC certificate is mandatory. If the crew is **New**, the COC certificate is not required.
- Fill in all other mandatory fields as indicated

| INDIVC Application<br>Existing Crew/New Crew<br>Select an option | \$               |        |                 |                |                  |                 |
|------------------------------------------------------------------|------------------|--------|-----------------|----------------|------------------|-----------------|
| IVNTI Name *                                                     | Nationality *    |        | Tenth Mark Shee | et             | Upload Passort   | Size Picture *  |
| DileepIVNTI                                                      | \$<br>Indian     | \$     | Choose File     | No file chosen | Choose File      | Dummy Image.PNG |
| Gender *                                                         | Date Of Birth *  |        | COC Cretificate | *              | Identification M | arks*           |
| Male                                                             | \$<br>30-12-2002 |        | Choose File     | Test2.pdf      | Test Marks       |                 |
|                                                                  |                  | Submit | Reset           |                |                  |                 |

Click on the Submit button. A confirmation dialog box will appear

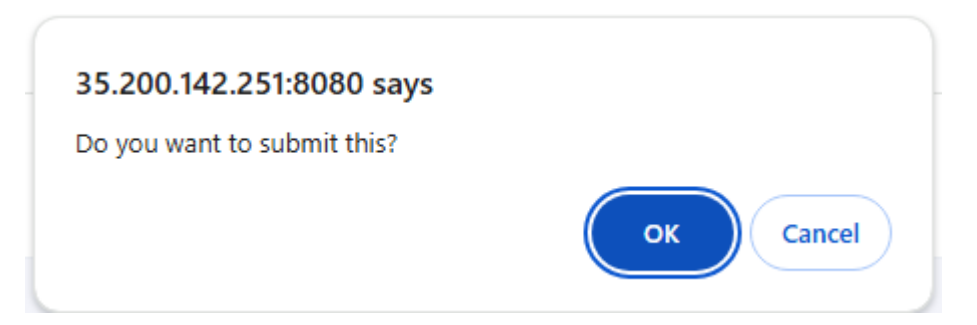

Click **OK** to proceed. You will be redirected to the Fee Payment screen.

| ● Online 🔵 Offline |                       |         |
|--------------------|-----------------------|---------|
|                    | Activity              | Amount  |
|                    | Application Of INDIVC | 5000.00 |
|                    | CGST @ 9.0%           | 450.00  |
|                    | SGST @ 9.0%           | 450.00  |
|                    | Total Payable         | 5900.00 |
|                    | Back Pay Now          |         |
|                    |                       |         |

- > On the Fee Payment screen, choose a payment mode: **Online** or **Offline**.
- > For **Online Mode**:
- Click on the **Pay Now** button.
- Select your preferred payment method.

|                     | Preferred Methods                    | × |
|---------------------|--------------------------------------|---|
|                     | testsuccess@gocash<br>UPI            |   |
| testMerchantName    | PhonePe<br>Wallet                    |   |
| ₹ 5,000.00          | Quick UPI                            |   |
| (2) Offers          | Scan and pay with                    |   |
|                     | Tap to generate QR or other UPI apps |   |
|                     |                                      |   |
| Secured by Payments | Payment Options                      |   |
|                     |                                      |   |

• For testing purposes, select **Test Success**. The payment will be marked as successful.

| testMerchantName<br>₹ 5,000.00 |   |                                                                  |  |
|--------------------------------|---|------------------------------------------------------------------|--|
| Offers Secured by Cathlee      | > | Payment Successful<br>₹ 5,000.000<br>Reference Id: 5114915440864 |  |

- For Offline Mode:
- Select Challan Receipt.

| Choose File | No file chosen |      |              |  |  |
|-------------|----------------|------|--------------|--|--|
|             |                |      |              |  |  |
|             |                | Back | Make Payment |  |  |

#### • Click on Make Payment to confirm.

**Note:-** After applying for INDIVC, the request will be forwarded to the Designated Authority (DA) for approval. Once the DA approves the application, the ID card will be generated and made available for download.

| A | oply for INDIVC |              |                  |               |                  | IWAI » IV     | Crew management » Apply for INDI |
|---|-----------------|--------------|------------------|---------------|------------------|---------------|----------------------------------|
| L | IVNTI Name      | IV Crew Name | Reference Number | INDIVC Number | Application Date | IV Crew Photo | Action                           |
|   | NINI Institute  | Test Crew    | 473941           | 303669        | 03-01-2025       |               | Download Id Card                 |

# 4. INDIVC Pending List (DA Login)

- Log in using your DA credentials.
- > Expand the IV Crew Management menu on the left-side navigation.

#### Select INDIVC Pending List.

| INDIVC Pending List |              |                  |                  |               | IWAI » IV Crew mana | gement » INDIVC Pending List |
|---------------------|--------------|------------------|------------------|---------------|---------------------|------------------------------|
| IVNTI               | IV Crew Name | Reference Number | Application Date | IV Crew Photo | Status              | Action                       |
| DileepIVNTI         | Test Crew    | 122634           | 23-12-2024       | 2             | Pending             | ▶ View                       |

From the Pending List, click on **View** to review individual applications.

| IVC Pending List                |                           |                            | IWAI » IV Crew management » INDIVC Pending List |
|---------------------------------|---------------------------|----------------------------|-------------------------------------------------|
| NTI<br>leepiVNTi<br>'Crew Photo | IV Crew Name<br>Test Crew | Reference Number<br>122634 | Application Date<br>23-12-2024                  |
| Uploaded Documents              |                           |                            |                                                 |
| Document Name                   |                           | Document                   |                                                 |
| Tenth Marksheet                 |                           |                            |                                                 |
| COC Certificate                 |                           | 🗈 12 КВ                    |                                                 |
|                                 |                           |                            |                                                 |
|                                 |                           | Approve Reject             |                                                 |

- > To take action, click on **Approve** or **Reject**:
- > On clicking **Approve**, a confirmation message will be displayed: "Do you want to approve this?"

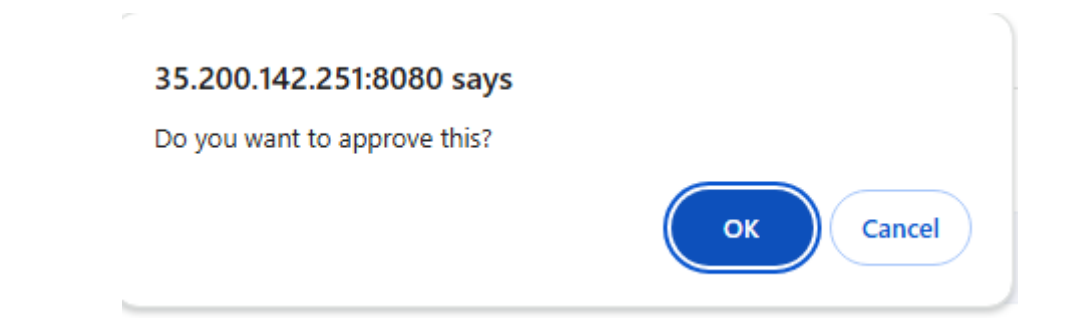

Click **OK** to confirm approval. The application will be marked as approved.

#### 5. Apply for Examination

From the left side navigation menu, expand the IV Crew Management menu and select "Examination".

| Examination      | IWAI » IV Crew management » Examination |
|------------------|-----------------------------------------|
| No Records Found |                                         |

#### Click on "Apply for Oral Examination" button

| Examination                                                |     |                   |        |      | IW                           | /AI » IV Crew management » Examin |
|------------------------------------------------------------|-----|-------------------|--------|------|------------------------------|-----------------------------------|
| IVNTI State *                                              |     | Exam/Grade *      |        |      | Propulsion Type              |                                   |
| Select IVNTI State                                         | \$  | Select Exam/Grade |        |      | \$<br>Select Propulsion Type | \$                                |
| Course Certificate *                                       |     |                   |        |      |                              |                                   |
| Choose File No file chosen                                 |     |                   |        |      |                              |                                   |
| Note: Only pdf,docx,doc file types, with a maximum size of | 4MB | Reset             | Submit | Back |                              |                                   |

#### > Fill in all the mandatory fields

|      |                |                                      |                                               |                                                           |                                                             | IWAI » IV Crew management » Examin                                                     |
|------|----------------|--------------------------------------|-----------------------------------------------|-----------------------------------------------------------|-------------------------------------------------------------|----------------------------------------------------------------------------------------|
| Exar | m/Grade *      |                                      |                                               |                                                           | Propulsion Type                                             |                                                                                        |
| \$ M | laster Class 2 |                                      |                                               | \$                                                        | Oil engine                                                  | ÷                                                                                      |
|      |                |                                      |                                               |                                                           |                                                             |                                                                                        |
|      |                |                                      |                                               |                                                           |                                                             |                                                                                        |
| _    |                |                                      |                                               |                                                           |                                                             |                                                                                        |
| 4MB  |                |                                      |                                               |                                                           |                                                             |                                                                                        |
|      |                |                                      |                                               |                                                           |                                                             |                                                                                        |
|      | Reset          | Submit                               | Back                                          |                                                           |                                                             |                                                                                        |
| +    | Exar<br>MB     | Exam/Grade •<br>Master Class 2<br>MB | Exam/Grade *  Master Class 2  MB Reset Submit | Exam/Grade *<br>Master Class 2<br>MB<br>Reset Submit Back | Exam/Grade *<br>Master Class 2 *<br>MB<br>Reset Submit Back | Exam/Grade * Propulsion Type<br>Master Class 2 ¢ Oil engine<br>MB<br>Reset Submit Back |

Click on the Submit button. You will be redirected to the Fee Payment screen.

| Payment        |               |         |
|----------------|---------------|---------|
| Online Offline |               |         |
|                | Activity      | Amount  |
|                | Examination   | 1000.00 |
|                | CGST @ 9.0%   | 90.00   |
|                | SGST @ 9.0%   | 90.00   |
|                | Total Payable | 1180.00 |
|                | Back Pay No   | w       |

- > On the Fee Payment screen, choose a payment mode: **Online** or **Offline**.
- > For **Online Mode**:
- Click on the **Pay Now** button.
- Select your preferred payment method.

| ~~~~~~~~~~~~~~~~~~~~~~~~~~~~~~~~~~~~~~ | Preferred Methods                       | × |
|----------------------------------------|-----------------------------------------|---|
|                                        | testsuccess@gocash<br>UPI               |   |
| testMerchantName                       | PhonePe<br>Wallet                       |   |
| ₹ 1,000.00                             | Quick UPI                               |   |
| Offers >                               | Tap to generate QR<br>or other UPI apps |   |
| Secured by Cashfree Payments           | Payment Options                         |   |
|                                        |                                         |   |

- For testing purposes, select **Test Success**. The payment will be marked as successful.
- > For **Offline Mode**:
- Select Challan Receipt.

| Choose File | No file chosen |      |              |  |
|-------------|----------------|------|--------------|--|
|             |                |      |              |  |
|             |                | Back | Make Payment |  |

- Click on Make Payment to confirm.
- > Once the payment is completed, the application status will be updated to **Examination Applied**.

| Examination    |                 |                 |                |        | IWAI                | » IV Crew management » Examination |
|----------------|-----------------|-----------------|----------------|--------|---------------------|------------------------------------|
|                |                 |                 |                |        |                     | + Apply For Oral Examination       |
| Applicant Name | Applicant Email | Applicant Phone | Exam/Grade     | Result | Application Status  | Action                             |
| Test Crew      | crew1@gmail.com | 455555555       | Master Class 1 |        | EXAMINATION APPLIED |                                    |
| Test Crew      | crew1@gmail.com | 455555555       | Master Class 2 |        | EXAMINATION APPLIED |                                    |
|                |                 |                 |                |        |                     |                                    |

> The examination application will now be sent to the **Chief Examiner** for further processing.

#### 6. Examination Result (Chief Examiner)

- Log in as Chief Examiner for the same state to which the IVNTI state is assigned in the examination form.
- From the left side navigation menu, expand the IV Crew Management menu and select "Examination". A listing of applications will appear.

| ixamination    |                 |                 |                |                     | IWAI » IV Crew management » Examinatio |
|----------------|-----------------|-----------------|----------------|---------------------|----------------------------------------|
| Applicant Name | Applicant Email | Applicant Phone | Exam/Grade     | Application Status  | Action                                 |
| Test Crew      | crew1@gmail.com | 455555555       | Master Class 2 | EXAMINATION APPLIED | Examination Result                     |
| Test Crew      | crew1@gmail.com | 455555555       | Master Class 1 | EXAMINATION APPLIED | Examination Result                     |
|                |                 |                 |                |                     |                                        |

Click on Examination Result

|                   | IWAI » IV Crew management » Examination                                         |
|-------------------|---------------------------------------------------------------------------------|
| Propulsion Type   | Exam/Grade                                                                      |
| Oil engine        | ♦ Master Class 2                                                                |
| Result *          |                                                                                 |
| Select Result     | \$                                                                              |
|                   |                                                                                 |
| Reset Submit Back |                                                                                 |
|                   | Propulsion Type<br>Oil engine<br>Result *<br>Select Result<br>Reset Submit Back |

- Enter the Marks
- Select the Result either as Pass or Fail
- Click on the Submit button
- > After submitting the result, the IV Crew member will proceed with the next steps.

### 7. Examination (Apply COC)

From the left side navigation menu, expand the IV Crew Management menu and select "Examination". A listing of applications will appear.

|                |                 |                 |                |        |                     | + Apply For Oral Examination       |
|----------------|-----------------|-----------------|----------------|--------|---------------------|------------------------------------|
| Applicant Name | Applicant Email | Applicant Phone | Exam/Grade     | Result | Application Status  | Action                             |
| Test Crew      | crew1@gmail.com | 455555555       | Master Class 1 |        | EXAMINATION APPLIED |                                    |
| Test Crew      | crew1@gmail.com | 4555555555      | Master Class 2 | Pass   | RESULT PUBLISHED    | Apply Certificate of<br>Competency |

> Click on "Apply Certificate of Competency". The Apply COC form will appear

| Apply COC                                                      |                   | IWAI » IV Crew management » Apply COC |
|----------------------------------------------------------------|-------------------|---------------------------------------|
| Apply Fresh Certificate of Competency                          |                   |                                       |
| IV Crew Name                                                   | Email             | Phone Number                          |
| Test Crew                                                      | crew1@gmail.com   | 4555555555                            |
| IVNTI State                                                    | Exam/Grade        | Marks                                 |
| Uttar Pradesh                                                  | Master Class 2    | 90                                    |
| Result                                                         | Current Address * | ID Proof Document *                   |
| Pass                                                           |                   | Choose File No file chosen            |
| Note: Only pdf,docx,doc file types, with a maximum size of 4MB | Reset Submit Back |                                       |

#### Enter the Current Address

#### Upload the ID Proof Document

| V Crew Name                                  | Email              | Phone Number          |
|----------------------------------------------|--------------------|-----------------------|
| Test Crew                                    | crew1@gmail.com    | 455555555             |
| VNTI State                                   | Exam/Grade         | Marks                 |
| Uttar Pradesh                                | Master Class 2     | 90                    |
| Result                                       | Current Address *  | ID Proof Document *   |
| Pass                                         | current address    | Choose File Test2.pdf |
| Noto: Only odf door doo file types, with a m | avimum size of AMP |                       |

Click on the Submit button. You will be redirected to the Fee Payment screen.

| Payment        |               |        | IWAI » Payment |
|----------------|---------------|--------|----------------|
| Online Offline |               |        |                |
|                | Activity      | Amount |                |
|                | COC Apply     | 500.00 |                |
|                | CGST @ 9.0%   | 45.00  |                |
|                | SGST @ 9.0%   | 45.00  |                |
|                | Total Payable | 590.00 |                |
|                | Back Pay No   | w      |                |
|                |               |        |                |

- > On the Fee Payment screen, choose a payment mode: **Online** or **Offline**.
- For **Online Mode**:
- Click on the **Pay Now** button.
- Select your preferred payment method.

| 20                    | Preferred Methods                    | × |
|-----------------------|--------------------------------------|---|
|                       | testsuccess@gocash<br>UPI            |   |
| testMerchantName      | PhonePe<br>Wallet                    |   |
| ₹ 1,000.00            | Quick UPI                            |   |
| Ø Offers              | Scan and pay with                    |   |
|                       | Tap to generate QR or other UPI apps |   |
|                       | E=160776                             |   |
| Secured by   Payments | Payment Options                      |   |
|                       |                                      |   |

- For testing purposes, select **Test Success**. The payment will be marked as successful.
- > For **Offline Mode**:
- Select Challan Receipt.

| Choose File | No file chosen |      |              |  |  |
|-------------|----------------|------|--------------|--|--|
|             |                |      |              |  |  |
|             |                | Back | Make Payment |  |  |

• Click on **Make Payment** to confirm.

#### 8. Issue COC by Chief Examiner

- Log in as Chief Examiner for the same state to which the IVNTI state is assigned in the examination form.
- From the left side navigation menu, expand the IV Crew Management menu and select "Certification". A listing of applications will appear.

| Certification  |                |                 |                    | IWAI - IV Crew management - Certification |
|----------------|----------------|-----------------|--------------------|-------------------------------------------|
| Exam/Grade     | Applicant Name | Applicant Email | Application Status | Action                                    |
| Master Class 1 | Test Crew      | crew2@gmail.com | COC APPLIED        | Issue Fresh Certificate of<br>Competency  |
|                |                |                 |                    |                                           |

#### Click on Issue Fresh Certificate of Competency

| V Crew Name                                        | Email            | Phone Number  |
|----------------------------------------------------|------------------|---------------|
| Test Crew                                          | crew2@gmail.com  | 3883333333    |
| VNTI State                                         | Exam/Grade       | Marks         |
| Uttar Pradesh                                      | Master Class 1   | 80            |
| Result                                             | Booklet Number * | COC Number *  |
| Pass                                               |                  |               |
| Jpload Certificate of Competency *                 | Issue Date *     | Expiry Date * |
| Choose File No file chosen                         | dd-mm-yyyy       | dd-mm-yyyy    |
| Conducted By *                                     |                  |               |
|                                                    |                  |               |
| Note: Only pdf docx doc file types, with a maximum | size of 4MB      |               |
|                                                    |                  |               |

- Fill Out the Mandatory Fields
- Click on Submit Button, COC will get Issued

| Exam/Grade     | Applicant Name | Applicant Email | Application Status | Action       |
|----------------|----------------|-----------------|--------------------|--------------|
| Master Class 1 | Test Crew      | crew2@gmail.com | COC ISSUED         | Generate COC |

Click on Generate COC to generate the COC. After the COC get generated, link "Dispatch Fresh Certificate of Competency" will display

| Exam/Grade     | Applicant Name | Applicant Email | Application Status | Action                                      |
|----------------|----------------|-----------------|--------------------|---------------------------------------------|
| Master Class 1 | Test Crew      | crew2@gmail.com | COC GENERATED      | Dispatch Fresh Certificate of<br>Competency |

Click on Dispatch Fresh Certificate of Competency

|                   | IWAI = IV Crew management = Certificatio          |
|-------------------|---------------------------------------------------|
| Exam/Grade        | Agency Name *                                     |
| Master Class 1    |                                                   |
|                   |                                                   |
|                   |                                                   |
| Reset Submit Back |                                                   |
|                   | Exam/Grade<br>Master Class 1<br>Reset Submit Back |

- Enter Agency Name
- Enter Tracking Number
- Click on Submit Button

#### 9. Apply for IVCrew Identification and Record Book

Login as IV Crew and from the left side navigation menu, expand the IV Crew Management menu and select "IVCrew Identification and Record Book"

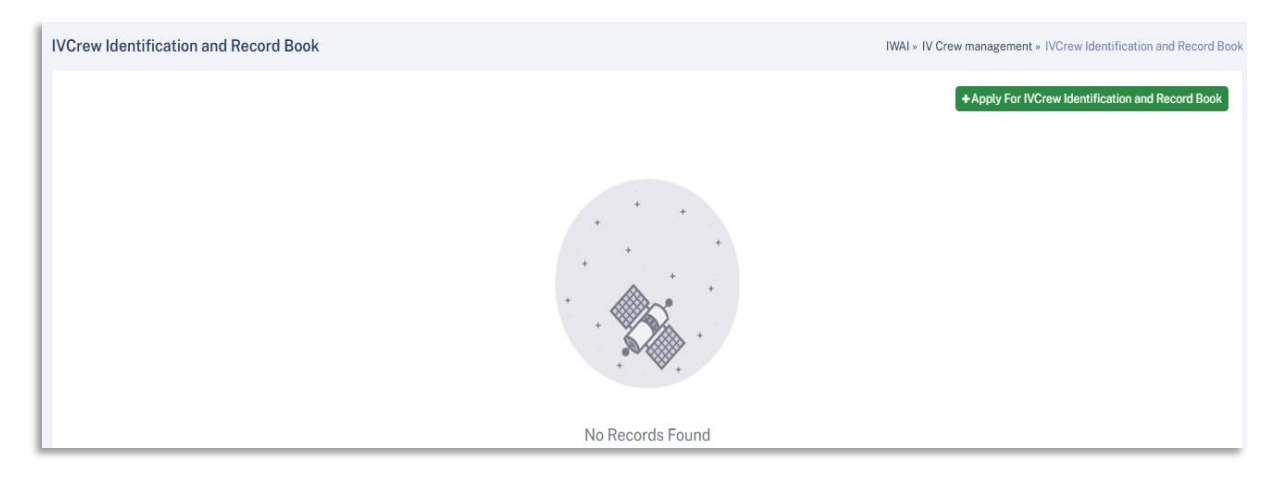

Click on "Apply for IVCrew Identification and Record Book" button

| VCrew Identification and Reco | rd Book |  |
|-------------------------------|---------|--|
| Select an option              | \$      |  |
|                               |         |  |

Select a value from the dropdown menu

| /C | rew Identification and Record B       | ook |
|----|---------------------------------------|-----|
|    | IVCrew Identification and Record Book | c   |
|    | Select an option                      | \$  |
|    | Select an option                      |     |
|    | Apply for New IVCIRB                  |     |
|    | Renewal of IVCIRB                     |     |
|    | Replacement of IVCIRB                 |     |
|    | Duplication of IVCIRB                 |     |
|    | Discontinuation of IVCIRB             |     |

#### > After selecting a value, a form will appear

| IVCrew Identification and Record Book |                            |               |                    |
|---------------------------------------|----------------------------|---------------|--------------------|
| Apply for New IVCIRB \$               |                            |               |                    |
| Apply For New IVCIRB                  |                            |               |                    |
| IVCrew Full Name                      | IWAI Office                | Date of Birth | Nationality        |
| Test Crew                             | Uttar Pradesh              |               | indian             |
| Gender                                | INDIVC No                  | Height in CMs | Color of Eyes/Hair |
| male                                  | 525224                     |               |                    |
|                                       |                            |               |                    |
| Upload Passport Size Picture *        | Upload Signature *         |               |                    |
| Choose File No file chosen            | Choose File No file chosen |               |                    |
| NEXT OF KIN IVCrew                    |                            |               |                    |
| Name*                                 | RelationShip*              | Address *     | Mobile No. *       |
|                                       |                            |               |                    |
| Email                                 |                            |               |                    |
|                                       |                            |               |                    |
|                                       |                            |               |                    |
|                                       | Su                         | bmit Reset    |                    |

- > The Following fields will be pre-filled in the form :-
- IVCrew Full Name
- IWAI Office
- Nationality
- Gender
- INDIVC No
- Fill in the remaining fields

| Gender                         | INDIVC No                      | Height in CMs | Color of Eyes/Hair |
|--------------------------------|--------------------------------|---------------|--------------------|
| male                           | 525224                         | 170           | black              |
|                                | Jathan                         |               |                    |
| Upload Passport Size Picture * | Upload Signature *             |               |                    |
| Choose File Dummy Image.PNG    | Choose File test signature.png |               |                    |
| NEXT OF KIN IVCrew             |                                |               |                    |
| Name *                         | RelationShip *                 | Address *     | Mobile No. *       |
| Kin Name                       | Father                         | Address       | 3673278888         |
| Email                          |                                |               |                    |
| a@gmail.com                    |                                |               |                    |
|                                | s                              | ubmit Reset   |                    |

Click on the Submit button. You will be redirected to the Fee Payment screen.

| Payment        |                      |        |
|----------------|----------------------|--------|
| Online Offline |                      |        |
|                | Activity             | Amount |
|                | Apply For New IVCIRB | 120.00 |
|                | CGST @ 9.0%          | 10.80  |
|                | SGST @ 9.0%          | 10.80  |
|                | Total Payable        | 141.60 |
|                | Back Pay Now         |        |

- > On the Fee Payment screen, choose a payment mode: **Online** or **Offline**.
- For **Online Mode**:
- Click on the **Pay Now** button.
- Select your preferred payment method.

| T<br>testMerchantName           | Preferred Methods | × |
|---------------------------------|-------------------|---|
| ₹ 120.00<br>© Offers            | Quick UPI         |   |
| Secured by Cashfree<br>Payments | Payment Options   |   |

- For testing purposes, select **Test Success**. The payment will be marked as successful.
- > For **Offline Mode**:
- Select Challan Receipt.

| Choose File | No file chosen |      |              |  |  |
|-------------|----------------|------|--------------|--|--|
|             |                |      |              |  |  |
|             |                | Back | Make Payment |  |  |

- Click on **Make Payment** to confirm.
- > After the payment is done, Application status will be updated to "Pending"

| IV | Crew Identification and Record Bo | WAI » IV Crew management » IVCrew Identification and Record Book |                      |                 |                                                  |
|----|-----------------------------------|------------------------------------------------------------------|----------------------|-----------------|--------------------------------------------------|
|    |                                   |                                                                  |                      |                 | +Apply For IVCrew Identification and Record Book |
|    | IVCrew Name                       | IVCIRB Number                                                    | Applied For          | Refrence Number | Status                                           |
|    | Test Crew                         |                                                                  | Apply For New IVCIRB | 623620          | Pending                                          |
|    |                                   |                                                                  |                      |                 |                                                  |
|    |                                   |                                                                  |                      |                 |                                                  |

Now the application will go to D.A

#### 10. Approval of IVCrew Identification and Record Book(DA Login)

- Login as DA
- From the left side navigation menu, expand the IV Crew Management menu and select "IVCrew Identification and Record Book"

| IVCrew Identification a | and Record Book | IWAI » IV Crew man   | nagement » IVCrew Identification and Record Book |          |                   |
|-------------------------|-----------------|----------------------|--------------------------------------------------|----------|-------------------|
| IVCrew Name             | IVCIRB Number   | Applied For          | Refrence Number                                  | Status   | Action            |
| IVCrewDileep            | 492092          | Apply For New IVCIRB | 394110                                           | Approved | Issue Record Book |
| IVCrewDileep            | 492092          | Renewal of IVCIRB    | 722865                                           | Approved | Issue Record Book |
| Test Crew               |                 | Apply For New IVCIRB | 623620                                           | Pending  | View              |

| 09-12-1958                   | indian                                        | male            | 170.0                   |  |  |  |  |  |
|------------------------------|-----------------------------------------------|-----------------|-------------------------|--|--|--|--|--|
| Para                         | Sirb Number                                   |                 |                         |  |  |  |  |  |
| Reason                       | Silbirdinber                                  |                 |                         |  |  |  |  |  |
| NEXT OF KIN IVCrew           |                                               |                 |                         |  |  |  |  |  |
| Name<br>Kin Name             | Relation                                      | Address         | Mobile No<br>3673278888 |  |  |  |  |  |
| IVCrew Email<br>a@gmail.com  |                                               |                 |                         |  |  |  |  |  |
| Uploaded Profile Image       | Uploaded Signature                            |                 |                         |  |  |  |  |  |
| Ertificate Details of IVCrew | Uploaded Profile Image     Uploaded Signature |                 |                         |  |  |  |  |  |
| Certification Name           | Certificate Number                            | Issue Date      | Place of Issue          |  |  |  |  |  |
|                              | No Certificat                                 | e Details Found |                         |  |  |  |  |  |
|                              |                                               |                 |                         |  |  |  |  |  |
|                              | Back Approv                                   | e Reject        |                         |  |  |  |  |  |

> Click on the "View" button to display the application details.

Click on the approve button . The application will be approved and the "Issue Record button" will appear for the approved application

| IVCrew Identification and R | ecord Book    |                      |                 | IWAI     | » IV Crew management » IVCrew Identification and Record Book |
|-----------------------------|---------------|----------------------|-----------------|----------|--------------------------------------------------------------|
| IVCrew Name                 | IVCIRB Number | Applied For          | Refrence Number | Status   | Action                                                       |
| IVCrewDileep                | 492092        | Apply For New IVCIRB | 394110          | Approved | Issue Record Book                                            |
| IVCrewDileep                | 492092        | Renewal of IVCIRB    | 722865          | Approved | Issue Record Book                                            |
| Test Crew                   | 132322        | Apply For New IVCIRB | 623620          | Approved | Issue Record Book                                            |

Click on the "Issue Record Book" button to generate the record book

# **Additional Services**

IV Crew members can apply for the following additional services:

- Renewal
- Replacement
- Duplication
- Discontinuation

The procedure for these services is the same as explained above.

## **Important Notes:**

- > Once an application for a new IVCIRB is approved, the user cannot apply again for a new IVCIRB.
- > If discontinuation is applied for, the user cannot avail of other services.

#### 11. Service Record

- Login as IV Crew
- From the left side navigation menu, expand the IV Crew Management menu and select "Service Records"

|   | Service records IWAI » IV Crew manage | ment » Service records |
|---|---------------------------------------|------------------------|
| l |                                       | Add(+)                 |
| l |                                       |                        |
| l |                                       |                        |
| l |                                       |                        |
| l |                                       |                        |

Click on the "Add" button to open the Service record form

| Service records                          |                       |                             | IWAI » IV Crew management » Service records |
|------------------------------------------|-----------------------|-----------------------------|---------------------------------------------|
| Vessel Number *                          | Ship Name *           | Type of Service *           |                                             |
|                                          |                       | Select Type of Service 🗘    |                                             |
| Start Date of Service *                  | End date of Service * | Certificate of Experience * |                                             |
| dd-mm-yyyy                               | dd-mm-yyyy            | Choose File No file chosen  |                                             |
|                                          | Subn                  | it Reset                    |                                             |
| Note: Only pdf,docx,doc file types, with | maximum size of 4MB   |                             |                                             |

Enter the Vessel Number(the Ship Name will auto-populate based on the entered Vessel Number).

| essel Number *         | <br>Ship Name *       |        | Type of Service        | •              |    |
|------------------------|-----------------------|--------|------------------------|----------------|----|
| 12121211               | VelocisShip           |        | Select Type of Service |                | \$ |
| tart Date of Service * | End date of Service * |        | Certificate of Ex      | perience *     |    |
| dd-mm-yyyy             | dd-mm-yyyy            |        | Choose File            | No file chosen |    |
|                        |                       |        |                        |                |    |
|                        |                       | Submit | Reset                  |                |    |

Fill out all mandatory fields

| essel Number *                   | <br>Ship Name *           |        | Type of Service   | •          |    |
|----------------------------------|---------------------------|--------|-------------------|------------|----|
| 12121211                         | VelocisShip               |        | Deck Crew         |            | \$ |
| tart Date of Service *           | <br>End date of Service * |        | Certificate of Ex | perience * |    |
| 12-12-2024                       | 14-12-2024                |        | Choose File       | Test2.pdf  |    |
|                                  |                           |        |                   |            |    |
|                                  |                           | Submit | Reset             |            |    |
| te. Only addidaay dae file tyree | <br>m size of AMD         |        |                   |            |    |

- Click on the Submit button.
- The status of the Service Record will be updated to Awaiting Approval.
- The request will be forwarded to the DA for approval.

## 12. Approval of Service Record

- Login as DA
- From the left side navigation menu, expand the IV Crew Management menu and select "Service Records"

| Reference Number Crew Name Vessel Name Service Type From Date To Date                                | Status            | Action |
|----------------------------------------------------------------------------------------------------|-------------------|--------|
|                                                                                                    | otatas            | Action |
| 112113         Test Crew         VelocisShip         Deck Crew         12-12-2024         14-12-2024 | Awaiting Approval | View   |

> Locate the desired service record and click on **View** to view its details.

|                           |                           |                                             |                                               | IWAI » IV Crew management » Service records                                                             |
|---------------------------|---------------------------|---------------------------------------------|-----------------------------------------------|----------------------------------------------------------------------------------------------------|
| Vessel Number<br>12121211 |                           | State<br>Uttar Pradesh                      |                                               | INDIVC Number<br>525224                                                                                 |
|                           |                           |                                             |                                               |                                                                                                    |
|                           |                           |                                             | Document                                      |                                                                                                    |
|                           |                           |                                             | 🕒 12975 kb                                    |                                                                                                    |
|                           |                           |                                             |                                               |                                                                                                    |
| Appr                      | ove Reject                | Send for Verification                       |                                               |                                                                                                    |
|                           | Vessel Number<br>12121211 | Vessel Number<br>12121211<br>Approve Reject | Vessel Number State<br>12121211 Uttar Pradesh | Vessel Number<br>12121211 Uttar Pradesh<br>Document<br>12975 kb<br>Approve Reject Send for Verification |

- DA can perform the following actions :-
- **Approve**: Approves the record.
- **Reject**: Rejects the record.
- Send for Verification: Updates the status to Under Review and forwards the request to the Ship Owner associated with the vessel.

| Service records  |           |             |              |            |            | IWAI » IV Crew m | nanagement » Service records |
|------------------|-----------|-------------|--------------|------------|------------|------------------|------------------------------|
| Reference Number | Crew Name | Vessel Name | Service Type | From Date  | To Date    | Status           | Action                       |
| 112113           | Test Crew | VelocisShip | Deck Crew    | 12-12-2024 | 14-12-2024 | Under Review     | View                         |
|                  |           |             |              |            |            |                  |                              |

- Login as Ship Owner
- From the left side navigation menu, expand the IV Crew Management menu and select "Service Records"

| Service records  |           |             |              |            |            |                     | IWAI » IV Crew man | agement » Service re |
|------------------|-----------|-------------|--------------|------------|------------|---------------------|--------------------|----------------------|
| Reference Number | Crew Name | Vessel Name | Service Type | From Date  | To Date    | Certificate         | Status             | Action               |
| 112113           | Test Crew | VelocisShip | Deck Crew    | 12-12-2024 | 14-12-2024 | (2) <u>12975 kb</u> | Under Review       | View                 |
|                  |           |             |              |            |            |                     |                    |                      |

> Locate the service record and click on **View** to view its details.

| Service records        |                           |                        | IWAI » IV Crew management » Service records |
|------------------------|---------------------------|------------------------|---------------------------------------------|
| Name<br>Test Crew      | Vessel Number<br>12121211 | State<br>Uttar Pradesh | INDIVC Number<br>525224                     |
| Uploaded Documents     |                           |                        |                                             |
| Document Name          |                           | Doc                    | cument                                      |
| Experience Certificate |                           | ß                      | 12975 kb                                    |
|                        |                           |                        |                                             |
|                        |                           | Reject Verified        |                                             |

- > The Ship Owner can perform the following actions:
- Verify: Confirms the service record.
- **Reject**: Rejects the service record.
- > If verified, the status of the Service Record is updated to **Verification Completed**.

## **Final DA Approval**

- Login as DA
- From the left side navigation menu, expand the IV Crew Management menu and select "Service Records"

| Service records  |           |             |              |            |            | IWAI » IV Crew mar     | nagement » Service recor |
|------------------|-----------|-------------|--------------|------------|------------|------------------------|--------------------------|
| Reference Number | Crew Name | Vessel Name | Service Type | From Date  | To Date    | Status                 | Action                   |
| 112113           | Test Crew | VelocisShip | Deck Crew    | 12-12-2024 | 14-12-2024 | Verification Completed | View                     |
|                  |           |             |              |            |            |                        |                          |

- > Locate the verified service record and click on **View** to view its details.
- Click on **Approve** to grant final approval.
- > The status of the Service Record will be updated to **Approval Granted**.

| Service records        |                           |                        | IWAI » IV Crew management » Service records |
|------------------------|---------------------------|------------------------|---------------------------------------------|
| Name<br>Test Crew      | Vessel Number<br>12121211 | State<br>Uttar Pradesh | INDIVC Number<br>525224                     |
| Uploaded Documents     |                           |                        |                                             |
| Document Name          |                           | Doc                    | cument                                      |
| Experience Certificate |                           | لطَّ ·                 | 12975 kb                                    |
|                        |                           |                        |                                             |
|                        |                           | Approve Reject         |                                             |

#### 13. Education Details

- Login as IV Crew
- From the left side navigation menu, expand the IV Crew Management menu and select "Education Details"

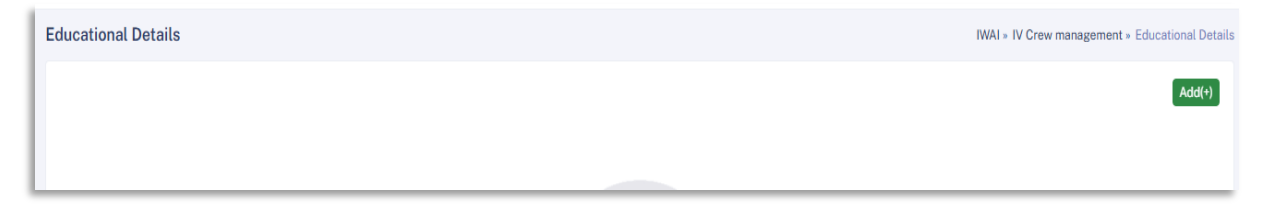

#### Click on the "Add" button to open the Education Detail form

|                  |                                     | IWAI » IV Crew management » Educational De                                   |
|------------------|-------------------------------------|------------------------------------------------------------------------------|
| Main Subjects *  | Serial No. of Certificate           | Year of Passing                                                              |
|                  |                                     | Select Year 💠                                                                |
| English Marks(%) | Result(%)/Grade                     | Name Of Board/University                                                     |
|                  |                                     |                                                                              |
|                  |                                     |                                                                              |
| В                | ack Submit Reset                    |                                                                              |
|                  | Main Subjects *<br>English Marks(%) | Main Subjects * Serial No. of Certificate English Marks(%) Back Submit Reset |

Fill out all mandatory fields

| ducational Level *         | Main Subjects *  | Serial No. of Certificate | Year of Passing          |  |
|----------------------------|------------------|---------------------------|--------------------------|--|
| High School                | \$<br>PCM        | 2                         | 2020                     |  |
| CM Marks(%)                | English Marks(%) | Result(%)/Grade           | Name Of Board/University |  |
| 70                         | 80               | 60                        | Delhi University         |  |
| ddress of Board/University |                  |                           |                          |  |
| Delh                       |                  |                           |                          |  |

#### Click on the Submit button

|                                                                                              |              | Add(+)         |
|----------------------------------------------------------------------------------------------|--------------|----------------|
| Reference Number Educational Level Certificate Number Board Name Passing Year PCM Percentage | Result Grade | Action         |
| 878796 High School 2 Delhi University 2020 70.0                                              | 60           | Edit<br>Delete |

## **Actions Available:**

- **Edit**: To modify a record:
- Click on the **Edit** button for the desired record.
- Make the necessary changes.
- Click on the **Submit** button to save the updates.
- **Delete**: To remove a record:
- Click on the **Delete** button for the desired record.
- Confirm the deletion by clicking **OK** in the confirmation message.

#### 14. Post Training

- ➢ Login as IV Crew
- From the left side navigation menu, expand the Trainings menu and select "Post Training"

| Post Training | IWAI = Trainings = Post Training |
|---------------|----------------------------------|
|               | + Apply For Post Trainning       |
|               |                                  |

Click on the "Apply for Post Training" button to open the Post Training form

| Post Training   |                                      |               | IWAI » Trainings » Post Training |
|-----------------|--------------------------------------|---------------|----------------------------------|
| Select IVNTI    | Register for Course<br>Select Course | Select Batch  |                                  |
| select option 🗘 | select option                        | select option | \$                               |
|                 | Back Submit Reset                    |               |                                  |

Select IVNTI. Based on the selected IVNTI, a list of courses will be displayed.

#### Select Course and Batch

| Post Training  |                                         |                             | IWAI » Trainings » Post Training |
|----------------|-----------------------------------------|-----------------------------|----------------------------------|
| Select IVNTI   | <br>Register for Course                 | <br>Select Batch            |                                  |
| NINI Institute | \$<br>Master class-1 preparatory course | \$<br>31-01-2024-31-01-2025 | \$                               |
|                | Back Submit Reset                       |                             |                                  |

Click on the Submit button. The request will be submitted and the status will update to Pending

| Post Training                     |                |                       |         |        | IWAI » Trainings » Post Training |
|-----------------------------------|----------------|-----------------------|---------|--------|----------------------------------|
|                                   |                |                       |         |        | + Apply For Post Trainning       |
| Course Name                       | IVNTI Name     | Batch                 | Status  | Remark | Action                           |
| Master class-1 preparatory course | NINI Institute | 31-01-2024-31-01-2025 | Pending |        |                                  |
|                                   |                |                       |         |        |                                  |

> IVNTI will login for further processing of the request.

### 15. Approval of Post Training

- Login as IVNTI
- From the left side navigation menu, expand the Trainings menu and select "Post Training", approval request submitted by IV crew will be listed.

|              |                           |                                                                              |                                                                                                    | IWAI » Trainings » Post Training                                                                                           |
|--------------|---------------------------|------------------------------------------------------------------------------|----------------------------------------------------------------------------------------------------|----------------------------------------------------------------------------------------------------|
| IV Crew Name | Batch                     | Status                                                                       | Remark                                                                                                    | Action                                                                                                    |
| Test Crew    | 31-01-2024-31-01-2025     | Pending                                                                      |                                                                                                    | Change Affiliation View                                                                                                    |
|              |                           |                                                                              |                                                                                                    |                                                                                                    |
|              | IV Crew Name<br>Test Crew | IV Crew Name         Batch           Test Crew         31-01-2024-31-01-2025 | IV Crew Name         Batch         Status           Test Crew         31-01-2024-31-01-2025         Pending | IV Crew Name         Batch         Status         Remark           Test Crew         31-01-2024-31-01-2025         Pending |

#### Click View to display Training details

| Post Training                                              |                                                  |                                | IWAI » Trainings » Post Training |
|------------------------------------------------------------|--------------------------------------------------|--------------------------------|----------------------------------|
| Crew Course Registration Details<br>Crew Name<br>Test Crew | Course Name<br>Master class-1 preparatory course | Batch<br>31-01-2024-31-01-2025 |                                  |
| Remark                                                     |                                                  |                                |                                  |
|                                                            |                                                  |                                |                                  |
|                                                            | Back                                             | pprove Reject                  | <i>k</i>                         |
|                                                            |                                                  |                                |                                  |

- > Enter Remarks
- Click on Approve or Reject
- If Approved, the request status update to approved.

| Po | st Training                       |              |                       |          |          | IWAI » Trainings » Post Training |
|----|-----------------------------------|--------------|-----------------------|----------|----------|----------------------------------|
|    | Course Name                       | IV Crew Name | Batch                 | Status   | Remark   | Action                           |
|    | Master class-1 preparatory course | Test Crew    | 31-01-2024-31-01-2025 | Approved | approved | Change Affiliation View          |
|    |                                   |              |                       |          |          |                                  |

> Expand the "IVNTI Processes" menu and select "Generate Certificate"

| Ge | nerate Certificate                   |              |                       |          |          | IWAI     | » IVNTI Processes |
|----|--------------------------------------|--------------|-----------------------|----------|----------|----------|-------------------|
|    | Course Name                          | IV Crew Name | Batch                 | Status   | Remark   | Download | Action            |
|    | Master class-1 preparatory<br>course | Test Crew    | 31-01-2024-31-01-2025 | Approved | approved |          | Assessment        |
|    |                                      |              |                       |          |          |          |                   |
|    |                                      |              |                       |          |          |          | ×                 |

Click on the "Assessment" Button

| Generate Certificate    |                             |             |                | IWAI » IVNTI Processes » Generate Certificate |
|-------------------------|-----------------------------|-------------|----------------|-----------------------------------------------|
| Crew Assessment Details |                             |             |                |                                               |
| Indivc Number<br>525224 | Candidate Name<br>Test Crew | Date o      | of Birth       | Email Id<br>crew1@gmail.com                   |
| Mobile Number           | Eligible                    | Asses       | ssment Done By | Certificate No.                               |
| 455555555               | select option               | \$          |                |                                               |
|                         |                             |             |                |                                               |
|                         |                             | Back Submit | Reset          |                                               |
|                         |                             |             |                |                                               |
|                         |                             |             |                |                                               |

| Generate Certificate                               |                             |             |                    | IWAI » IVNTI Processes » Generate Certificate |
|----------------------------------------------------|-----------------------------|-------------|--------------------|-----------------------------------------------|
| Crew Assessment Details<br>Indive Number<br>525224 | Candidate Name<br>Test Crew |             | Date of Birth      | <b>Email Id</b><br>crewt@gmail.com            |
| Mobile Number<br>4555555555                        | Eligible                    |             | Assessment Done By | Certificate No.                               |
|                                                    | Yes                         | ÷           | Institute          | <b>D</b>                                      |
|                                                    |                             |             |                    |                                               |
|                                                    |                             | Back Submit | Reset              |                                               |

Click on the Submit button, download certificate link will be available in listing.

| Ge | enerate Certificate                  |              |                       |          |          | IWAI »               | IVNTI Processes » Generate Certificate |
|----|--------------------------------------|--------------|-----------------------|----------|----------|----------------------|----------------------------------------|
|    | Course Name                          | IV Crew Name | Batch                 | Status   | Remark   | Download             | Action                                 |
|    | Master class-1 preparatory<br>course | Test Crew    | 31-01-2024-31-01-2025 | Approved | approved | DownLoad Certificate | Assessment                             |
|    |                                      |              |                       |          |          |                      |                                        |

> Click on the "Download Certificate" link and view the Certificate.

#### 16. Pre Training

- Login as IV Crew
- From the left side navigation menu, expand the Trainings menu and select "Pre Training"

| 1 | Pre Training     | IWAI » Trainings » Pre Training |
|---|------------------|---------------------------------|
|   |                  | + Apply For Pre Training        |
| I | No Records Found |                                 |

Click on the "Apply for Pre Training" button to open the Pre Training form

| NDIVC Number               |                          | Name *              | C                | Course Name *  |                |
|----------------------------|--------------------------|---------------------|------------------|----------------|----------------|
| 525224                     | sele                     | ct option           | \$               | select option  |                |
| pload Documents            |                          |                     |                  |                |                |
| Proof *                    | Education Details Docume | ent * Medical Certi | ficate *         | Upload Photo * |                |
| Choose File No file chosen | Choose File No file of   | chosen Choose File  | e No file chosen | Choose File    | No file chosen |

Select IVNTI. Based on the selected IVNTI, a list of courses will be displayed.

#### Select Course Name

Fill out the all other mandatory fields

| NINI Institute     Certificate of Proficiency - Fire Prevention and Fire Fightings       Education Details Document *     Medical Certificate *     Upload Photo *       Choose File     Test2.pdf     Choose File     Dummy Image.PNG | 525224                | NINI Institute               | ÷                     | Cortificate of Proficiancy, Eiro Provention and Eiro Eighti |
|----------------------------------------------------------------------------------------------------|-----------------------|------------------------------|-----------------------|-------------------------------------------------------------|
| Education Details Document *         Medical Certificate *         Upload Photo *           Choose File         Test2.pdf         Choose File         Choose File         Dummy Image.PNG                                              |                       |                              |                       | Certificate of Fronciency -File Frevention and File Fight   |
| Education Details Document *     Medical Certificate *     Upload Photo *       Choose File     Test2.pdf     Choose File     Dummy Image.PNG                                                                                          | pload Documents       |                              |                       |                                                             |
| Choose File         Test2.pdf         Choose File         Test2.pdf         Dummy Image.PNG                                                                                                    | Proof *               | Education Details Document * | Medical Certificate * | Upload Photo *                                              |
|                                                                                                    | Choose File Test2.pdf | Choose File Test2.pdf        | Choose File Test2.pdf | Choose File Dummy Image.PNG                                 |
|                                                                                                    | Choose File Test2.pdf | Choose File Test2.pdf        | Choose File Test2.pdf | Choose File Dummy Image.PN                                  |

> Click on the Submit button. The request will be submitted and the status will update to Pending

| Applicant Name         INDVIC Number         IVNTI Name         Course Name         Status         Action           Test Crew         525224         NINI Institute.         Certificate of Proficiency-Fire<br>Prevention and Fire Fighting<br>(FPFF)         Pending         View | Pre T | raining        |               |                  |                                                                             |         | IWAI » Trainings » Pre Train |
|----------------------------------------------------------------------------------------------------|-------|----------------|---------------|------------------|-----------------------------------------------------------------------------|---------|------------------------------|
| Applicant Name         INDVIC Number         IVNTI Name         Course Name         Status         Action           Test Crew         525224         NINI Institute.         Certificate of Proficiency-Fire<br>Prevention and Fire Fighting<br>(FPFF)         Pending         View |       |                |               |                  |                                                                             |         | + Apply For Pre Training     |
| Test Crew 525224 NINI Institute .<br>Provention and Fire Fighting Pending View<br>(FPFF)                                                                                                    |       | Applicant Name | INDVIC Number | IVNTI Name       | Course Name                                                                 | Status  | Action                       |
|                                                                                                    |       | Test Crew      | 525224        | NINI Institute . | Certificate of Proficiency - Fire<br>Prevention and Fire Fighting<br>(FPFF) | Pending | View                         |

> IVNTI will login for further processing of the request.

#### 17. Approval of Pre Training

- Login as IVNTI
- From the left side navigation menu, expand the Trainings menu and select "Pre Training", approval request submitted by IV crew will be listed.

| Pre Tra | aining         |               |                  |                                                                             |         | IWAI » Trainings » Pre Trair |
|---------|----------------|---------------|------------------|-----------------------------------------------------------------------------|---------|------------------------------|
| 1       | Applicant Name | INDVIC Number | IVNTI Name       | Course Name                                                                 | Status  | Action                       |
| 1       | Test Crew      | 525224        | NINI Institute . | Certificate of Proficiency - Fire<br>Prevention and Fire Fighting<br>(FPFF) | Pending | View                         |

Click View to display Training details

| 'I Name<br>Institute | э.                  | Course Name<br>Certificate of Proficiency - Fire Prevention and Fire<br>Fighting (FPFF) | Status<br>Pending   |          |
|----------------------|---------------------|-----------------------------------------------------------------------------------------|---------------------|----------|
| Uploa                | aded Documents      |                                                                                         |                     |          |
| #                    | Document Type       | Document Name                                                                           | Uploaded On         | Action   |
| 1                    | ID Proof            | 迳 Test2.pdf                                                                             | 30-12-2024 06:56:08 | Download |
| 2                    | Education Document  | 造 Test2.pdf                                                                             | 30-12-2024 06:56:08 | Download |
| 3                    | Medical Certificate | 凸 Test2.pdf                                                                             | 30-12-2024 06:56:08 | Download |
| 4                    | Uploaded Photo      | Dummy Image.PNG                                                                         | 30-12-2024 06:56:08 | Download |
| arks *               |                     |                                                                                         |                     |          |
|                      |                     |                                                                                         |                     |          |

- Enter Remarks
- Click on Submit button.
- > Expand the "IVNTI Processes" menu and select "Generate Certificate for Pre Training"

| Ge | enerate Certificate For Pre Tra                                          | sses • Generate Certificate For Pre Trainning |          |          |          |            |
|----|--------------------------------------------------------------------------|-----------------------------------------------|----------|----------|----------|------------|
|    | Course Name                                                              | IV Crew Name                                  | Status   | Remark   | Download | Action     |
|    | Certificate of Proficiency - Fire<br>Prevention and Fire Fighting (FPFF) | Test Crew                                     | Approved | approved |          | Assessment |
|    |                                                                          |                                               |          |          |          |            |

#### Click on the "Assessment" Button

| Generate Certificate                               |                             |                    | IWAI » IVNTI Processes » Generate Certificate |
|----------------------------------------------------|-----------------------------|--------------------|-----------------------------------------------|
| Crew Assessment Details<br>Indive Number<br>525224 | Candidate Name<br>Test Crew | Date of Birth      | <b>Email Id</b><br>crewl@gmail.com            |
| <b>Mobile Number</b><br>45555555555                | Eligible select option \$   | Assessment Done By | Certificate No.                               |
|                                                    | Back Submi                  | t Reset            |                                               |

Fill out all mandatory fields

| Generate Certificate                               |                             |                  |         | IWAI » IVNTI Processes » Generate Certificate |
|----------------------------------------------------|-----------------------------|------------------|---------|-----------------------------------------------|
| Crew Assessment Details<br>Indivo Number<br>525224 | Candidate Name<br>Test Crew | Date of Birth    |         | Email Id<br>crew1@gmail.com                   |
| Mobile Number<br>4555555555                        | Eligible<br>Yes             | Assessment       | Done By | Certificate No.                               |
|                                                    |                             | Back Submit Rese | 1       |                                               |

> Click on the Submit button, download certificate link will be available in listing.

| Generate Certificate For Pre Tra                                       | IWAI » IVNTI Proces | sses » Generate Certificate For Pre Trainning |          |                      |            |
|------------------------------------------------------------------------|---------------------|-----------------------------------------------|----------|----------------------|------------|
| Course Name                                                            | IV Crew Name        | Status                                        | Remark   | Download             | Action     |
| Certificate of Proficiency-Fire<br>Prevention and Fire Fighting (FPFF) | Test Crew           | Approved                                      | approved | DownLoad Certificate | Assessment |
|                                                                        |                     |                                               |          |                      |            |

> Click on the "Download Certificate" link and view the Certificate.